## How to Compress Files Online

- 1. Go to http://convert-video-online.com
- 2. Under step one, click "Open File" (for files on your computer) or "Google Drive"

| Video       | or Soogle Drive Dropbox SkyDrive OURL |      |            |                    |     |          |     |       |         |      |   |
|-------------|---------------------------------------|------|------------|--------------------|-----|----------|-----|-------|---------|------|---|
| mp4         | avi                                   | mpeg | mov        | flv                | 3gp | webm     | mkv | Apple | Android | more | ¢ |
| Resolution: |                                       | 5    | Same as so | ource <del>-</del> |     | Settings |     |       |         |      |   |
|             |                                       |      |            |                    |     |          |     |       |         |      |   |

- 3. You will be prompted to allow Online Video Converter permission to access your Google Drive. **Click Allow**.
- 4. Your Google Drive will pop up, click on the video you would like to compress and click "**Select**."
- 5. Click "Settings."

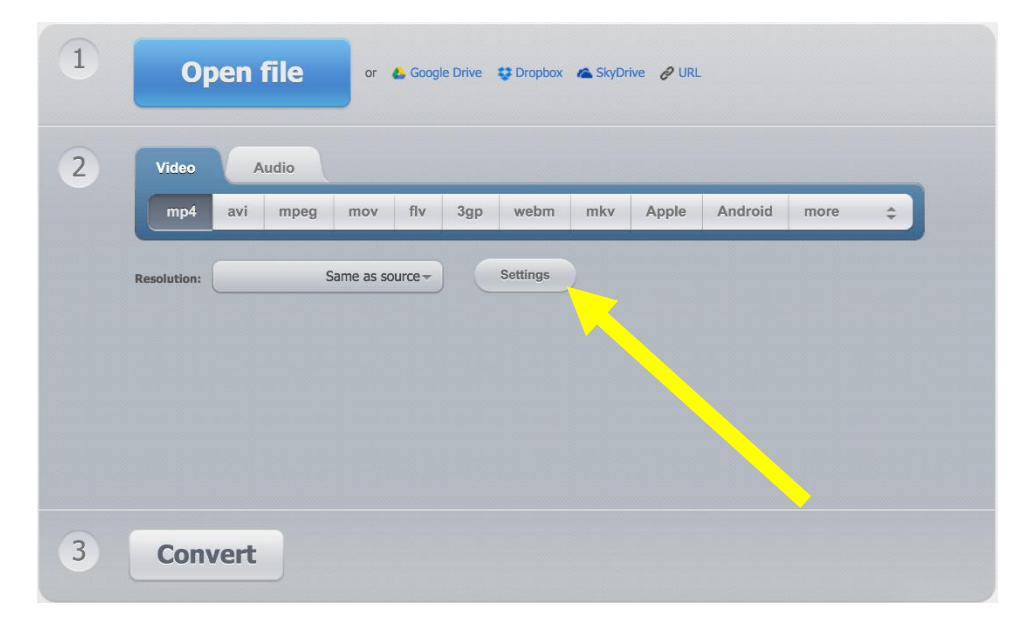

## 6. Set video codec to "MPEG-4"

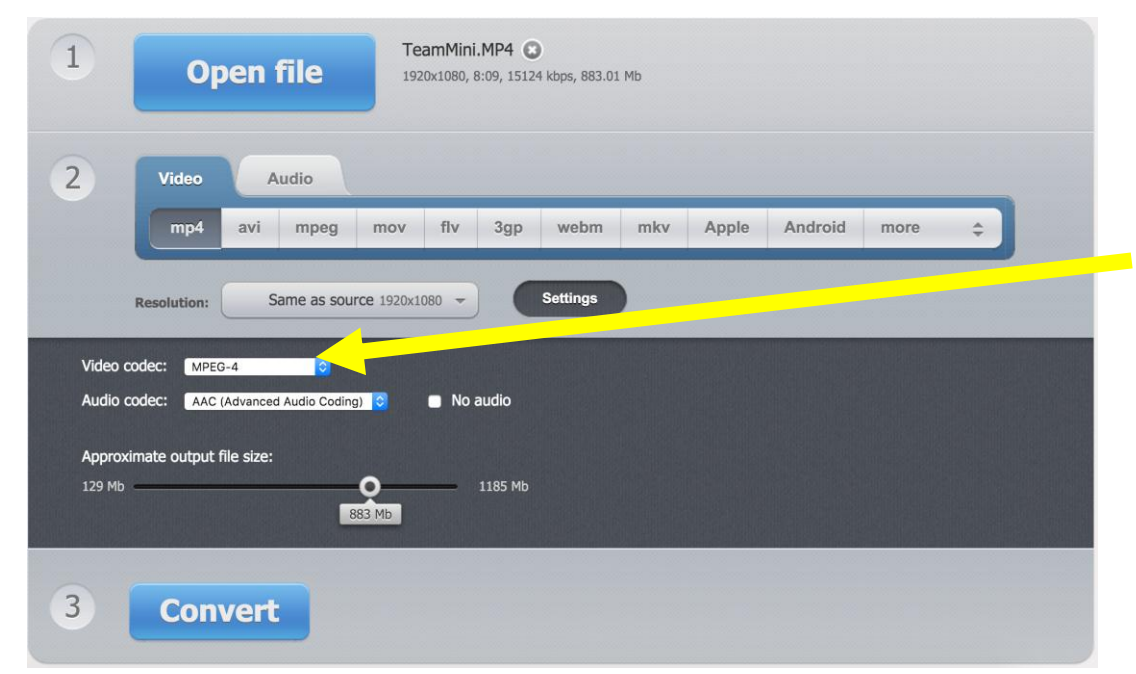

7. Adjust the "Approximate output file size" to 95 Mb.

| 1                                      | Open                                                              | file                             | TeamMir<br>1920x1080      | ni.MP4 💽<br>8:09, 15124 | )<br>4 kbps, 883.01 | . Mb |       |         |      |   |  |
|----------------------------------------|-------------------------------------------------------------------|----------------------------------|---------------------------|-------------------------|---------------------|------|-------|---------|------|---|--|
| 2                                      | Video<br>mp4 avi<br>Resolution:                                   | Aud <sup>i</sup><br>mpeg<br>HD 7 | mov flv<br>20p 1280x720 - | 3gp                     | webm<br>Settings    | mkv  | Apple | Android | more | ÷ |  |
| Video c<br>Audio c<br>Approxi<br>61 Mb | odec: MPEC<br>odec: AAC Advanc<br>imate out of file size<br>95 Mb | ed Audio Coding                  |                           | audio<br>313 Mb         |                     |      |       |         |      |   |  |
| 3                                      | Conver                                                            | t                                |                           |                         |                     |      |       |         |      |   |  |

\*\*If the slider does not allow you to adjust the output file size to 95 Mb (as in the photo in step 6), you will need to adjust your video to a lower resolution.\*\*

- 8. Click "Convert"
- Once the file has finished converting, click Download (to save the file to your computer) or save to Google Drive. The converted file will now be located either on your computer or in your Google Drive.